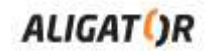

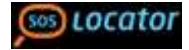

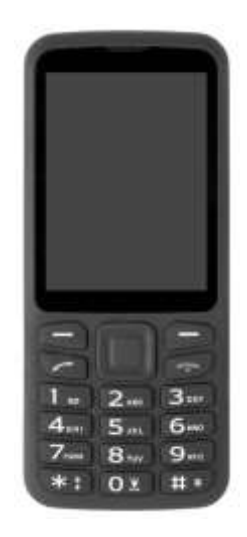

BS500 Návod k použití

# ČESKY Obsah

| Uvedení telefonu do provozu                          |
|------------------------------------------------------|
| Vložení SIM karet, paměťové karty a baterie          |
| Nabíjení baterie6<br>Základy ovládání telefonu       |
| Základy ovládání telefonu7                           |
|                                                      |
| Zapnutí a vypnutí telefonu7                          |
| Ovládací prvky telefonu8                             |
| Popis ovládacích prvků9                              |
| Pohyb v menu telefonu 11                             |
| Zámek klávesnice                                     |
| Vkládání textu – režimy psaní12                      |
| Telefonování                                         |
| Vytáčení čísel12                                     |
| Rychlé ovládání funkcí                               |
| Seznam kontaktů                                      |
| Vytáčení čísel ze seznamu kontaktů13                 |
| Práce s kontakty14                                   |
| Úprava kontaktu14                                    |
| SOS Locator - nouzové volání, SMS a určení polohy 15 |
| Nastavení služby15                                   |
| Spuštění nouzového volání a SMS                      |
| Funkce určení polohy16                               |
| Výpis volání                                         |
| Práce s výpisy volání16                              |
| Zprávy SMS17                                         |
| Čtení zpráv17                                        |
| Vytvoření a odeslání SMS zprávy17                    |

| Rádio                                             | 18 |  |  |  |
|---------------------------------------------------|----|--|--|--|
| Budík                                             | 19 |  |  |  |
| Zvukové profily – nastavení vyzvánění             | 19 |  |  |  |
| Kalendář                                          | 20 |  |  |  |
| Kalkulačka                                        | 21 |  |  |  |
| Bluetooth připojení                               | 22 |  |  |  |
| Služby SIM toolkit                                | 22 |  |  |  |
| Přehrávač hudby                                   | 23 |  |  |  |
| Fotoaparát                                        | 24 |  |  |  |
| Správce souborů                                   | 24 |  |  |  |
| Instalace aplikací do telefonu                    | 25 |  |  |  |
| Povolení instalace aplikací                       | 26 |  |  |  |
| Vyhledání a instalace aplikací v APKPure          | 26 |  |  |  |
| Příklady instalace populárních aplikací           | 26 |  |  |  |
| Instalace Skype                                   | 26 |  |  |  |
| Instalace Whatsapp                                | 28 |  |  |  |
| Internetový prohlížeč – nastavení ovládání pomocí |    |  |  |  |
| kurzorové šipky                                   | 30 |  |  |  |
| Nastavení                                         | 31 |  |  |  |
| Nastavení telefonu                                | 31 |  |  |  |
| Rychlá volba                                      | 31 |  |  |  |
| Sítě                                              | 31 |  |  |  |
| Tovární nastavení                                 | 32 |  |  |  |
| Připojení k počítači                              | 32 |  |  |  |
| Přenos souborů mezi telefonem a PC                | 32 |  |  |  |
| Bezpečnost a ekologie                             | 33 |  |  |  |
| Použitá elektrozařízení                           | 33 |  |  |  |
| Likvidace baterie                                 | 33 |  |  |  |
| Prohlášení o shodě                                |    |  |  |  |
| Záruční podmínky                                  | 34 |  |  |  |
| Záruční list – ALIGATOR BS500                     |    |  |  |  |

## Důležité pokyny

Děkujeme Vám za zakoupení mobilního telefonu ALIGATOR. Prosíme, prostudujte si tento návod k použití Vašeho telefonu.

- Nezapínejte a nepoužívejte telefon v místech, kde je to zakázáno
- Nepoužívejte telefon během řízení vozidla
- Telefon nepoužívejte blízkosti osobních nebo lékařských či zdravotnických zařízení aniž budete mít potvrzení, že rádiové vysílání telefonu neovlivňuje jejich činnost.
- Mobilní telefon může ovlivňovat funkci kardiostimulátorů a jiných implantovaných přístrojů – poraďte se se svým lékařem ohledně jeho použití.
- Vždy vypněte telefon v letadle
- Nepoužívejte telefon u čerpací stanice pohonných hmot, vždy vypněte telefon v blízkosti výbušnin.
- Vždy používejte jen originální baterie dodané výrobcem. Nebezpečí zničení telefonu či dokonce exploze.
- Baterii nevhazujte do ohně ani ji nevystavujte teplotám nad +60°C hrozí nebezpečí výbuchu či požáru.
- SAR telefon splňuje předpisy pro max. vyzařování elektromagnetického záření.
- Při telefonování držte telefon alespoň 2,5cm od těla, snížíte tím množství el. mag. záření pohlceného vaším tělem.

- Zacházejte s telefonem a příslušenstvím opatrně, chraňte jej před pádem na zem, mechanickým poškozením, nečistotami a extrémními teplotami. Nikdy je nerozebírejte!
- Neumísťujte telefon popř. jeho držák do prostoru nad airbagem v automobilu.
- Uchovejte mimo dosah dětí a nedovolte jim, aby si s ním hrály. Obsahuje malé součásti, kterými by se mohly udusit nebo poranit.
- Další informace naleznete na adrese <u>http://www.aligator.cz</u>

## Uvedení telefonu do provozu

#### Vložení SIM karet, paměťové karty a baterie

- Zasuňte nehet do štěrbiny pod krytem baterie ve spodním rohu na zadní telefonu a opatrně kryt sejměte.
- Do telefonu lze vložit dvě SIM karty. velikosti Micro SIM. výchozí SIM kartu je označena nápisem SIM1. Vložte SIM karty (a také paměťovou kartu, pokud jí máte).
- Vložte baterii. Tři kovové kontakty musí směřovat směrem ke spodní části telefonu. Baterie musí hladce zapadnout do úchytek v telefonu.

 Nakonec nasaďte kryt baterie zpět. Kryt přiložte na zadní stranu telefonu a jemně zatlačte po jeho obvodu, dokud všechny západky nezapadnou na své místo.

POZOR! Vypněte telefon a odpojte nabíječku při jakékoli manipulaci s baterií, pam. kartou či SIM kartou. Používejte jen originální baterie dodávané výrobcem telefonu!

#### Nabíjení baterie

Ujistěte se, že baterie je vložena v telefonu. Připojte nabíječku ke konektoru MicroUSB na spodní straně telefonu. Nabíjení se poté spustí automaticky. Telefon Ize nabíjet v zapnutém i vypnutém stavu. Stav nabití baterie je indikován na obrazovce telefonu.

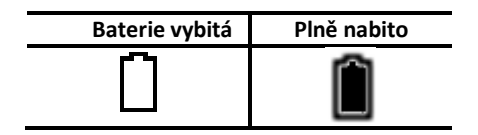

Telefon Vás sám upozorní zvukovým signálem a zprávou na obrazovce, když je baterie téměř vybitá. V takovém případě ji co nejrychleji nabijte.

POZOR! Někdy se stane, že po úplném vybití baterie telefon nezačne nabíjet baterii po připojení nabíječky. V takovém případě ponechte telefon připojený k nabíječce několik hodin, dokud se baterie nezačne nabíjet. K úplnému vybití baterie může dojít např. pokud zapomenete vypnout svítilnu telefonu. Svítilna totiž funguje i při vypnutém telefonu.

**Důležité:** ponecháte-li dlouho baterii zcela vybitou, může dojít k jejímu zničení, které není kryto zárukou.

## Základy ovládání telefonu

#### Zapnutí a vypnutí telefonu

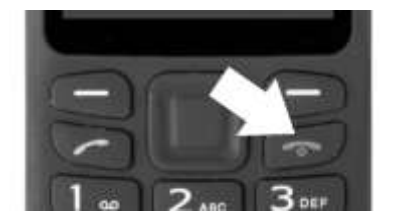

Pro **zapnutí** stiskněte a držte červené tlačítko, dokud se telefon nezapne.

(Po zapnutí přístroje můžete být vyzváni k zadání kódu PIN, je-li zapnuta ochrana PIN kódem – zadejte PIN a potvrďte středovým tlačítkem OK)

Pro **vypnutí** stiskněte červené tlačítko, a potvrďte vypínací dialog levým funkčním tlačítkem. Telefon se pak vypne.

Ujistěte se před zapnutím, že v telefonu je vložena baterie a že baterie je nabitá.

#### Ovládací prvky telefonu

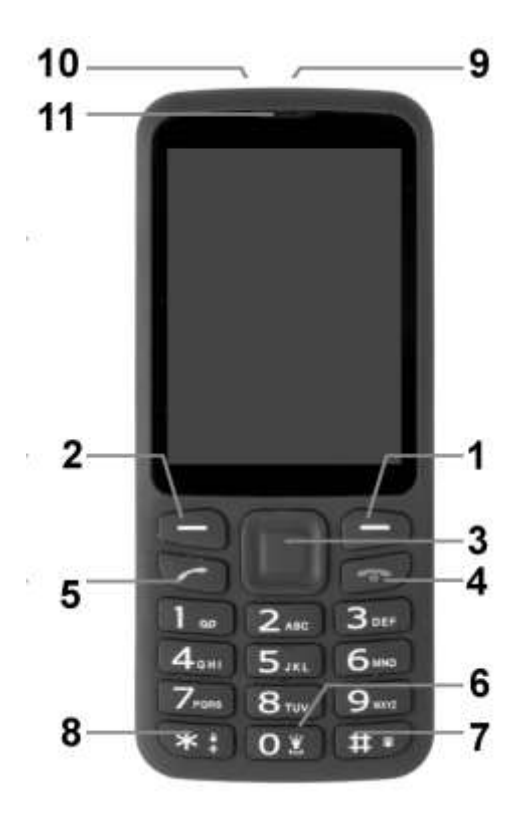

#### Popis ovládacích prvků

| č. | Název                                                                                         | Funkce                                                                                                    |
|----|-----------------------------------------------------------------------------------------------|----------------------------------------------------------------------------------------------------|
| 1  | Pravé<br>funkční<br>tlačítko                                                                  | <ul> <li>-V pohotovostním režimu spustí<br/>kontakty</li> <li>-Návrat z menu nebo ukončení<br/>probíhající funkce</li> <li>-Další funkce podle kontextu (aktuální<br/>funkce se zobrazuje na displeji nad<br/>tlačítkem)</li> </ul>                                                                                              |
| 2  | Levé<br>funkční<br>tlačítko                                                                   | <ul> <li>-V pohotovostním režimu zobrazí<br/>Notifikace v horní části displeje.</li> <li>-Další funkce podle kontextu (aktuální<br/>funkce se zobrazuje na displeji nad<br/>tlačítkem)</li> </ul>                                                                                                    |
| 3  | Tlačítko<br>OK a<br>navigační<br>tlačítka<br>(nahoru/<br>dolů/<br>vlevo/<br>vlevo/<br>vpravo) | <ul> <li>Střed slouží jako tlačítko OK, okraje<br/>jako směrová tlačítka</li> <li>Na základní obrazovce zobrazí menu<br/>telefonu.</li> <li>Pohyb v nabídkách a tel. seznamu</li> <li>Regulace hlasitosti při<br/>hovoru(nahoru/dolů)</li> <li>Regulace hlasitosti vyzvánění (na<br/>základní obrazovce vlevo/vpravo)</li> </ul> |
| 4  | Červené<br>tlačítko                                                                           | -Zap./vyp. telefonu<br>-Ukončení nebo odmítnutí hovoru<br>-Návrat z menu nebo ukončení<br>probíhající funkce na základní<br>obrazovku                                                                                                    |

|    |                              | -Na základní obrazovce uzamkne<br>klávesnici a vypne displej                                                                                                    |
|----|------------------------------|----------------------------------------------------------------------------------------------------|
| 5  | Zelené<br>tlačítko           | -Přijmutí hovoru stiskem tlačítka<br>-Na základní obrazovce zobrazí historii<br>volání                                                                            |
| 6  | Tlačítko 0                   | -Při psaní tel. čísla umožňuje psát<br>znak 0                                                                                                    |
| 7  | Tlačítko #                   | <ul> <li>Při psaní telefonních čísel vkládá<br/>znak #</li> <li>V režimu psaní textu přepíná způsob<br/>vkládání znaků (velká malá písmena,<br/>čísla)</li> </ul> |
| 8  | Tlačítko *                   | - Při psaní telefonních čísel vkládá<br>znak * a +<br>- V režimu psaní textu umožňuje vložit<br>speciální znaky                                                   |
| 9  | Konektor<br>pro<br>sluchátka | Umožňuje připojení sluchátek                                                                                                    |
| 10 | Konektor<br>MicroUSB         | Slouží pro připojení nabíječky                                                                                                    |
| 11 | Sluchátko                    | Slouží pro poslech hovoru, reprodukci<br>hudby či poslech rádia                                                                                                   |

#### Pohyb v menu telefonu

Menu telefonu se aktivuje stiskem tlačítka **OK (3)**. Mezi jednotlivými položkami se pak vždy pohybujete pomocí navigačních tlačítek **nahoru/dolů (3)**.

Výběr či potvrzení volby, aktivace funkce či vstup do podmenu se obvykle provádí stiskem tlačítka OK (3).

Zrušení volby nebo návrat zpět o jednu úroveň menu se obvykle provede stiskem pravého tlačítka (1).

Význam obou tlačítek (1) i (2) je zpravidla uveden na displeji přímo nad tlačítky.

Stiskem červeného tlačítka (4) lze zpravidla vyskočit z menu a vrátit se zpět do pohotovostního režimu.

#### Zámek klávesnice

Telefon je vybaven zámkem klávesnice, který zabraňuje nechtěnému stisku tlačítka např. při nošení v kapse. Klávesnice se po stanovené době nečinnosti zamkne automaticky.

Pro ruční zamknutí klávesnice stiskněte na základní obrazovce červené tlačítko (4).

Pro odemknutí klávesnice zapněte displej červeným tlačítkem (4) a následně přidržte tlačítko \* (8) dokud se klávesnice neodemkne.

#### Vkládání textu – režimy psaní

Pomocí tlačítka **# (7)** lze při psaní textů přepínat režim způsobu vkládání znaků. K dispozici je řada režimů - velká, malá písmena, čísla, atd...

Speciální znaky lze vkládat opakovaným stiskem tlač. \* (8).

## Telefonování

#### Vytáčení čísel

Pomocí klávesnice telefonu zadejte požadované číslo a poté stiskněte zelené tlačítko (5). Po stisku telefon vytočí zadané číslo. (Pokud máte aktivní obě SIM, po zmáčknutí zeleného tlačítka, budete vyzváni k volbě SIM) Pokud jste se při zadávání spletli, stačí stisknout pravé tlačítko "Smazat" (1) a poslední číslice se vymaže. Pokud chcete smazat celé číslo, stiskněte červené tlačítko (4), celé číslo se vymaže.

- Pro přijetí příchozího hovoru stiskněte zelené tlač. (5).
- Chcete-li hovor odmítnout, stiskněte červené tlač. (4).
- Hlasitost upravíte během hovoru navigačními tlačítky nahoru/dolů (3).
- Pro hlasitý poslech (hands free) stiskněte během hovoru levé tlačítko Volby (2) a po zobrazení nabídky zvolte Reproduktor.

## Rychlé ovládání funkcí

Na základní obrazovce stiskněte levé tlačítko Info (2) pro zobrazení notifikací v horní části obrazovky. Následně se stiskem tlačítka **Doleva (3)** přepnete na záložku **SWITCH.** Nyní pomocí směrových kláves (3) zvolte funkci, kterou následným stiskem tlačítka **OK (3)** můžete zapnout či vypnout. Takto lze snadno a rychle zapnout/vypnout například Wi-Fi, mobilní data, Bluetooth, změnit zvukový profil a další funkce.

## Seznam kontaktů

Do telefonu můžete uložit telefonní čísla a přiřadit k nim jména. Kontakty mohou být uloženy buď na SIM kartách nebo v paměti telefonu.

#### Vytáčení čísel ze seznamu kontaktů

Nejjednodušším způsobem zobrazení seznamu, je stisknutí pravého tlačítka (1). Nyní můžete zadat do vyhledávacího pole jméno, které hledáte nebo jeho část. Poté okamžitě naskočí seznam kontaktů, řazený podle jmen abecedně.

Pomocí tlačítek **nahoru a dolů** vyberte kontakt, který chcete volat a stiskněte zelené tlačítko **(5)** pro volání.

Při prohlížení seznamu se u každého kontaktu objeví ikona telefonu , je-li kontakt uložen v paměti telefonu. Je-li uložen na SIM kartě, objeví se ikona karty .

#### Práce s kontakty

V hlavním menu telefonu zvolte **Kontakty.** Stiskněte levé tlačítko Volby **(2).** Nyní máte několik možností:

- Přidat kontakt vytvoření nového kontaktu v seznamu (je možno vybrat zda se kontakt uloží do telefonu nebo na SIM kartu)
- Kontakty k zobrazení výběr kontaktů které se zobrazí (telefon, SIM karta, obojí)
- Importovat/Exportovat umožňuje uložit / načíst kontakty do/z interního úložiště nebo SD karty. Kontakty se uloží jako soubor typu ".vcf"
- Hromadné mazání umožňuje mazat více kontaktů najednou
- Stav paměti SIM zobrazí počet kontaktů na SIM a volné místo

## Úprava kontaktu

V seznamu kontaktů vyberte kontakt, který chcete upravit a stiskem **tlačítka OK (3)** zobrazte jeho detail. Dále stiskněte levé tlačítko **Volby (2)** pro zobrazení nabídky.

Nyní budete moci kontakt upravit, kopírovat, smazat, přiřadit vlastní vyzvánění, atd.

## SOS Locator – nouzové volání, SMS a funkce určení polohy

Váš telefon je vybaven speciálním tlačítkem SOS. Po stisku tlačítka telefon automaticky zavolá na přednastavené číslo, a dále na toto číslo odešle pomocí SMS polohu telefonu v podobě odkazu na zobrazení v mapě – pokud tedy příjemce používá běžný telefon s internetovým prohlížečem, stačí jen "kliknout" na tento odkaz a zobrazí se mu mapa s vyznačením polohy telefonu.

#### Nastavení služby

Pro správnou funkci služby je třeba ji nejprve zapnout a také nastavit číslo na které bude telefon po stisku SOS tlačítka volat a odesílat SMS:

- Zvolte v menu: Nastavení->SOS tlačítko->Stav a vyberte Aktivní/Neaktivní pro zapnutí/vypnutí funkce
- Pro nastavení čísla zvolte Nastavení->SOS tlačítko->Kontakt

#### Spuštění nouzového volání a SMS

Stiskněte a přidržte tlačítko SOS na zadní straně telefonu. Po chvíli se spustí odpočítávání na obrazovce, během kterého je možné nouzové volání ukončit stiskem pravého tlačítka **Zrušit (1)**.

Poté je na přednastavené číslo odeslána nouzová zpráva obsahující odkaz na polohu telefonu v mapě a telefon se pokusí na toto telefonní číslo zavolat.

#### Funkce určení polohy

Poloha zaslaná v odkazu v SMS je určována na základě zaměření v síti operátora, přesnost je přitom závislá na hustotě sítě v dané poloze, např. ve městech může být poloha určena s přesností na desítky až několik málo stovek metrů, mimo zástavbu však zpravidla přesnost zaměření klesá.

Tato služba je poskytována zcela bez záruky, na vlastní nebezpečí uživatele a správnost výsledků ani dostupnost služby není nijak garantována dodavatelem telefonu, operátorem, ani poskytovatelem mapových podkladů a poskytování služby může být i bez upozornění kdykoliv ukončeno.

## Výpis volání

Na základní obrazovce stiskněte **zelené tlačítko** (5) – zobrazí se seznam posledních hovorů. Telefon uchovává v paměti výpis posledních odchozích, přijatých a zmeškaných hovorů.

Tlačítky **doleva/doprava** můžete hovory dále filtrovat na přijaté, zmeškané, odchozí, atd.

#### Práce s výpisy volání

V hlavním menu telefonu zvolte **Hovory.** Zobrazí se kompletní výpis všech hovorů.

## Zprávy SMS

Váš telefon může přijímat a odesílat textové zprávy SMS. Na novou zprávu, kterou obdržíte, budete upozorněni symbolem a obrazovce telefonu. Máte-li novou, dosud nepřečtenou zprávu, objeví se na obrazovce upozornění. Chcete-li si zprávu přímo prohlédnout, stačí stisknout levé tlačítko (2) a zpráva se zobrazí. Chcete-li prohlížení zprávy ponechat na později, můžete si ji kdykoli zobrazit – zvolte v hlavním menu telefonu: **Zprávy**.

Zprávy jsou řazeny do tzv. konverzací, vždy tedy vidíte pohromadě všechny přijaté a odeslané zprávy, které jste si vyměnili s jedním telefonním číslem(kontaktem). Konverzace, které obsahují nové zprávy jsou v seznamu zvýrazněny. Pomocí tlačítek **nahoru/dolů (3)** zvolte konverzaci a stiskem tlačítka **OK (3)** zobrazíte zprávy v konverzaci.

## Čtení zpráv

Při prohlížení zpráv můžete stiskem levého tlačítka "Volby" (2) zobrazit nabídku obsahující další funkce – mazání zpráv, volání na číslo odesilatele zprávy a další funkce.

#### Vytvoření a odeslání SMS zprávy

Pokud chcete odpovědět na zprávu v konverzaci, stačí text zprávy napsat do textového pole v nejspodnější části konverzace a odeslat ji stiskem tlačítka **OK (3)**. Pokud však chcete poslat zcela novou zprávu (a začít tak novou konverzaci), postupujte následovně:

- 1. Zvolte v hl. menu: Zprávy
- 2. Stiskněte levé tlač. Volby (2) a zvolte Nová zpráva.
- V horní části obrazovky na řádku Komu zadejte telefonní číslo nebo část jména – automaticky se zobrazí kontakty z Vašeho seznamu, které tomuto zadání odpovídají. Můžete také vybrat kontakty přímo ze seznamu kontaktů – v takovém případě přepněte tlačítkem doprava (3) na ikonu kontaktů a potvrďte tlač. OK (3) – otevře se seznam kontaktů.
- Text zprávy se zadává ve spodní části obrazovky pro přepínání mezi textem zprávy a výběrem Komu, můžete přepínat pomocí tlačítek nahoru/dolů (3).
- Pomocí tlač. #(7) můžete při psaní zprávy přepínat malá písmena/velká písmena /číslice, pomocí \*(8) pak lze zadat speciální symboly.
- 6. Pro odeslání zprávy stiskněte tlačítko OK (3).

## Rádio

Váš telefon je vybaven radiopřijímačem pro pásmo FM. Zvolte v hl. menu: **FM Rádio** 

Pro příjem rádia jsou nutná sluchátka (nejsou standardní součástí dodávky) – slouží jako anténa. Po zapnutí rádia se automaticky naladí všechny dostupné stanice.

 Pro přepínání mezi stanicemi použijte tlačítka doleva/doprava (3).

- Pro nastavení hlasitosti použijte tlač. nahoru/dolů (3).
- Pro zapnutí/vypnutí poslechu stiskněte tlačítko OK (3).

## Budík

Telefon je vybaven možností nezávislých budíků, z nichž každý může být nastaven samostatně. U budíku je možné nastavit opakování, je možné definovat konkrétní dny, kdy má zvonit apod.

- 1. Zvolte v menu: Hodiny
- Pomocí tlačítek doleva/doprava (3) zvolte v horní liště symbol budíku.
- 3. Zobrazí seznam budíků.
- Chcete-li přidat další budík, stiskněte levé tlačítko Volby (2) a zvolte Přidat budík.
- Pomocí navigačních tlačítek (3) vyberte, který budík chcete upravit a stiskněte tlačítko OK (3).
- Nyní pomocí navigačních tlačítek vyberte hodnotu, kterou chcete upravit a stiskněte tlačítko OK (3) pro nastavení.
- Budík je aktivován, pokud je symbol přepínače zapnutý (je označen zeleně).

## Zvukové profily – nastavení vyzvánění

Telefon Vám umožňuje nastavit různé druhy vyzvánění včetně vibračního, různé melodie, zvuky a také hlasitost těchto zvuků. K dispozici je několik profilů:

- Hlavní základní profil pro běžné použití
- Tichý všechny zvuky jsou ztlumeny
- Vibrace zvuky jsou ztlumeny, vibrace zapnuta
- Exteriér zvuky jsou přednastaveny na vyšší hlasitost

Profily si můžete přizpůsobit. Vyzvánění pak snadno rychle přepnete prostým přepnutím profilu.

Pro přepnutí profilu zvolte v hlavním menu **Nastavení->** Zvukové profily, vyberte požadovaný profil, stiskněte tlačítko **OK (3)** a zvolte **Použití**.

Pro změnu nastavení profilu zvolte v hlavním menu Nastavení-> Zvukové profily, vyberte požadovaný profil, stiskněte tlačítko OK (3) a zvolte Upravit. Nyní můžete měnit nastavení vyzváněcí melodie, dalších zvuků, hlasitosti atd.

## Kalendář

Umožňuje zobrazit a prohlížet kalendář a zároveň si ke každému dni poznamenat událost s možností připomenutí. Zvolte v hl. menu:

#### Nástroje ->Kalendář

- Po kalendáři se lze pohybovat pomocí navigačních tlačítek vlevo/vpravo/horu/dolů (3)
- Pro přechod na konkrétní den, stiskněte tlačítko OK (3) a zadejte den, měsíc a rok který chcete zobrazit.

- Pro přidání připomenutí do kalendáře vyberte den, stiskněte levé tlačítko Volby (2) a zvolte Vytvořit.
- Pro zobrazení záznamu vyberte den, stiskněte levé tlačítko Volby (2) a zvolte Zobrazit.

## Kalkulačka

Telefon obsahuje jednoduchou a praktickou kalkulačku. Zvolte v hl. menu:

#### Nástroje ->Kalkulačka

#### <u>Ovládání</u>

Pomocí klávesnice se zadávají čísla, Desetinná čárka se zadává stiskem tlačítka \* (8). Pomocí navigačních tlačítek (3) se vybírá požadovaná operace +,-,/,x,=.

#### Příklad:

Spočítejte 100 + 200

- 1. Zvolte v menu: Kalkulačka
- 2. Zadejte na klávesnici 100
- 3. Stiskněte tlačítko Nahoru (3) pro výběr symbolu +
- 4. Zadejte na klávesnici 200
- 5. Stiskněte tlačítko OK (3)
- 6. Zobrazí se výsledek

Kalkulačku ukončíte stiskem červeného tlačítka (4).

## Bluetooth připojení

Bluetooth je moderní systém, který umožňuje bezdrátově propojit různá zařízení, např. bezdrátové handsfree a telefon, telefon a počítač či dva telefony mezi sebou.

Je možné přenášet zvuk hovoru či odesílat soubory nebo přijímat soubory z jiného zařízení.

Zvolte v hl. menu: Nastavení-> Sítě-> Bluetooth

V horní části obrazovky je přepínač. Pro zapnutí/vypnutí Bluetooth stiskněte tlačítko **OK (3)**, přepínač se po zapnutí zbarví do zelena.

Na obrazovce se zobrazí okolní Bluetooth zařízení. Pro připojení vyberte zařízení a stiskněte tlačítko **OK (3).** Dále postupujte podle pokynů na obrazovce.

## Služby SIM toolkit

Zvolte v hl. menu: **Aplikace->Nástroje SIM** pro mobilní bankovnictví, jízdní řády a další SIM služby Vašeho operátora.

## Přehrávač hudby

Umožňuje přehrávat hudební soubory, např. typu MP3, které jste uložili na MicroSD kartu nebo do vnitřního úložiště telefonu (viz kapitola Připojení k počítači).

Zvolte v hl. menu: Média-> Hudba

Pomocí tlačítek doleva/doprava (3) můžete přepínat seznamy Interpretů, Alba, Skladby, případně seznamy stop.

Následně si zvolte položku, kterou chcete přehrát a stiskněte tlačítko **OK (3)**.

Spustí se přehrávání, tlačítkem **OK (3)** můžete pozastavit/spustit poslech. Tlačítky **doleva/doprava (3)** můžete přeskočit na předchozí/další skladbu.

Nyní se můžete červeným tlačítkem vrátit na hlavní obrazovku, přehrávání bude pokračovat na pozadí. Při přehrávání se v horní části obrazovky se objeví ikona přehrávače.

Pro rychlou aktivaci ovládání přehrávače stačí na hl. obrazovce stisknout levé tlačítko **Info (2)**. Nahoře se zobrazí přehrávaná skladba. Pomocí tlačítka **dolů (3)** jí vyberte a stiskněte tl. **OK (3)** – objeví se ovládání přehrávače.

Pro vypnutí přehrávače, stiskněte během ovládání přehrávání levé tlačítko Volby (2) a zvolte Ukončit.

#### Fotoaparát

Čočka fotoaparátu je umístěna na zadní straně telefonu.

Pro zapnutí zvolte v menu: Média-> Fotoaparát

Na obrazovce fotoaparátu jsou zobrazeny ikony pro pořízení fotografie nebo videa a dále tlačítka pro nastavení. Mezi těmito ikonami lze přepínat pomocí navigačních **směrových tlačítek (3)**, funkce se pak aktivuje stiskem tlačítka **OK (3)**. Pro pořízení snímku zvolte ikonu fotoaparátu, namiřte na požadovanou scénu a stiskněte tl. **OK (3)**.

**POZOR!** Snímání může několik okamžiků trvat, vydržte tedy po stisku spouště nehybně. V opačném případě by mohlo dojít k rozmazání snímku.

Snímky lze ukládat do vnitřního úložiště telefonu nebo na paměťovou kartu. Vždy doporučujeme použít paměťovou kartu, aby nedošlo k zaplnění vnitřního úložiště.

## Správce souborů

Zvolte v hl. menu: Média -> Správce souborů

Otevře se jednoduchý správce souborů. Soubory lze prohlížet jednak podle typu (zvuk, obrázky, video, dokumenty), jednak podle složek podobně jako na počítači k tomu slouží volby Local (zobrazí soubory a složky na vnitřním úložišti) a External storage (pro zobrazení obsahu MicroSD karty, pokud je vložena)

## Instalace aplikací do telefonu

Do telefonu lze instalovat aplikace pro systém Android. Nainstalované aplikace naleznete v hlavním menu pod položkou **Aplikace**.

#### Ovládání aplikací

Aplikace lze nejlépe ovládat pomocí kurzorové šipky na obrazovce, která se zobrazí po spuštění aplikace. Šipka funguje podobně jako myš na počítači a ovládá se pomocí navigačních tlačítek **Nahoru/Dolů/Vlevo/Vpravo/OK (3)** S její pomocí můžete vybírat jednotlivé funkce a prvky na obrazovce.

#### Správce aplikací APK Pure

Pro snadnější instalaci aplikací třetích stran je k dispozici správce aplikací **APK Pure**. Zvolte v menu: **Aplikace->APKPure** 

Po spuštění APKPure můžete být vyzváni k aktualizaci, případně se můžou zobrazit další výzvy. V případě, že nechcete aktualizovat, můžete stisknout pravé tlačítko, výzvy se uzavřou a přejdete na hlavní stránku správce APKPure.

V horní části obrazovky APKPure se nalézá vyhledávací řádek, vpravo vedle něj pak ikona hlavního menu aplikace.

#### Povolení instalace aplikací

Zvolíte-li instalaci či aktualizaci aplikace přes APKPure, zobrazí se poprvé hlášení, že aktualizace byla zablokována z důvodu zabezpečení. V takovém případě je třeba zvolit tlačítko **Nastavení** vespod hlášení a v menu, které se zobrazí přejít pomocí tlačítka **Dolů (3)** na položku **Neznámé zdroje** a stiskem tlačítka **OK (3)** zaškrtnout políčko v této položce. Zobrazí se upozornění, které je třeba rovněž potvrdit tlačítkem **OK**.

Následně zvolte Zpět (1) pro návrat k instalaci aplikace.

#### Vyhledání a instalace aplikací v APKPure

Aplikace lze vyhledat zadáním jejich jména nebo jeho části do vyhledávacího políčka v horní části obrazovky APKPure. Zadejte jméno nebo jeho část – pod políčkem se zobrazí našeptávač vyhledávání. Přejděte na položku která odpovídá tomu co vyhledáváte a stiskněte tlačítko **OK(3)**.

## Příklady instalace populárních aplikací

#### Instalace Skype

- 1. Zvolte v menu: Aplikace->APKPure
- Šipkou přejeďte do vyhledávacího políčka v horní části obrazovky APKPure a stiskněte OK(3)
- 3. Zadejte text: Skype lite

- Pomocí šipky přejděte na řádek Apps: Skype lite, který se objevil pod vyhledávacím políčkem a stiskněte OK(3)
- Zobrazí se seznam nalezených aplikací ke stažení. Na řádku s názvem Skype Lite najeďte na tlačítko na obrazovce INSTALL a stiskněte OK(3).
- Zvolte v menu: Aplikace->APKPure
- Může se objevit hlášení o přidání aplikace do fronty stahování, vyberte šipkou tlačítko OK na obrazovce a potvrďte OK(3). Může se zobrazit reklamní sdělení. V takovém případě vyčkejte, dokud se aplikace nestáhne a nezobrazí se obrazovka instalace.
- Může se zobrazit hlášení, že instalace byla zablokována – v takovém případě povolte instalaci viz předchozí kapitola.
- Po stažení aplikace se zobrazí obrazovka s názvem aplikace a dotazem, zda tuto aplikaci chcete nainstalovat. Stiskněte opakovaně tlačítko Dolů(3) dokud se nezvýrazní tlačítka Instalovat / Zrušit na obrazovce ve spodní části obrazovky.
- Pomocí navigačních kláves (3) vyberte Instalovat a potvrďte OK(3)
- 11. Proběhne instalace. Po nainstalování zvolte Otevřít
- Zobrazí se úvodí obrazovka aplikace Skype Lite.
   Šipkou najeďte na tlačítko **Přihlásit se** na obrazovce a zvolte ho stiskem **OK(3)**.
- Nyní zadejte Vaše skypové jméno a následně pomocí šipky vyberte a zvolte na obrazovce tlačítko Další
- Nyní zadejte Vaše heslo pro přihlášení do Skype a zvolte na obrazovce tlačítko Přihlásit

- 15. Může se zobrazit výzva k aktualizaci, v takovém případě stiskněte pravé tlačítko zpět (1)
- Může se zobrazit hlášení, že k běhu aplikace jsou zapotřebí služby Google Play, v takovém případě stiskněte pravé tlačítko zpět (1)
- Hotovo! Skype je nainstalován. Aplikaci ukončíte buď pravým tlačítkem zpět(1) nebo červeným tlačítkem (4)
- Aplikace Skype je nyní přidána do seznamu aplikací. Chcete-li ji opět spustit, zvolte v menu: Aplikace->Skype Lite

#### Instalace Whatsapp

- 1. Zvolte v menu: Aplikace->APKPure
- Šipkou přejeďte do vyhledávacího políčka v horní části obrazovky APKPure a stiskněte OK(3)
- 3. Zadejte text: Whatsapp
- Pomocí šipky přejděte na řádek Apps: Whatsapp, který se objevil pod vyhledávacím políčkem a stiskněte OK(3)
- Zobrazí se seznam nalezených aplikací ke stažení. Na řádku s názvem Whatsapp najeďte na tlačítko na obrazovce INSTALL a stiskněte OK(3).
- Pokud se objeví hlášení o přidání aplikace do fronty stahování, vyberte šipkou tlačítko OK na obrazovce a potvrďte OK(3).
- Může se zobrazit reklamní sdělení. V takovém případě vyčkejte, dokud reklamní sdělení nezmizí, případně dokud se aplikace nestáhne a nezobrazí se obrazovka instalace.

- Může se zobrazit hlášení, že instalace byla zablokována – v takovém případě povolte instalaci viz předchozí kapitola.
- Po stažení aplikace se zobrazí obrazovka s názvem aplikace a dotazem, zda tuto aplikaci chcete nainstalovat. Stiskněte opakovaně tlačítko Dolů(3) dokud se nezvýrazní tlačítka Instalovat / Zrušit na obrazovce ve spodní části obrazovky.
- 10. Pomocí navigačních kláves (3) vyberte Instalovat a potvrďte OK(3)
- 11. Proběhne instalace. Po nainstalování zvolte Otevřít
- Zobrazí se úvodí obrazovka aplikace Skype Lite.
   Šipkou najeďte na tlačítko Souhlasím a chci pokračovat na obrazovce a potvrďte stiskem OK(3).
- Nyní zadejte Vaše telefonní číslo a následně najeďte šipkou na tlačítko DALŠÍ a potvrďte
- Zobrazí se hláška že bude ověřeno Vaše telefonní číslo - najeďte šipkou na tlačítko OK a potvrďte
- Zobrazí se stránka pro zadání kurzorové ověřovacího kódu, který Vám bude zaslán pomocí SMS. Chvíli vyčkejte - pokud vše proběhne korektně, kód bude z příchozí SMS vyplněn automaticky.
- 16. Po ověření se zobrazí stránka pro zadání Vašeho jména, pod kterým se budete zobrazovat ostatním na Whatsapp – vyplňte a následně najeďte šipkou na tlačítko DALŠÍ a potvrďte
- Hotovo! Zobrazí ze hlavní stránka aplikace Whatsapp. Pro zahájení nové konverzace najeďte šipkou na zelené kolečko se symbolem zprávy vpravo dole na obrazovce a potvrďte OK(3).

- Pro ukončení aplikace stiskněte buď pravé tlačítko zpět(1) nebo červené tlačítko (4)
- Aplikace Whatsapp je nyní přidána do seznamu aplikací. Chcete-li ji opět spustit, zvolte v menu: Aplikace->Whatsapp

#### Internetový prohlížeč – nastavení ovládání pomocí kurzorové šipky.

V telefonu je vestavěný internetový prohlížeč, který naleznete v hlavním menu pod položkou **Internet**.

Pro jeho pohodlnější používání je třeba nastavit možnost ovládání pomocí kurzorové šipky, podobně jako u ostatních aplikací – standardně je tato možnost deaktivována.

- Zvolte v menu: Nastavení->Systém->Ovládání myší
- Zobrazí se seznam instalovaných aplikací. U každé aplikace je zatržítkem vyznačeno, zda je pro ní ovládání pomocí šipky zapnuto.
- Vyberte v seznamu položku "Prohlížeč" a stiskem tlačítka OK(3) můžete funkci aktivovat/deaktivovat

Stejným způsobem můžete kdykoli aktivovat/deaktivovat ovládání pomocí kurzorové šipky na obrazovce pro kteroukoli instalovanou aplikaci.

## Nastavení

Pro nastavení základních vlastností zvolte V hlavním menu telefonu Nastavení. Nyní máte několik možností nastavení.

#### Nastavení telefonu

#### Zvolte v menu: Nastavení->Telefon

Umožňuje nastavit základní parametry telefonu:

- 1. Čas a datum Nastavení času, data a časové zóny
- 2. Jazyk Nastavení jazyka menu telefonu
- Displej Nastavení jasu podsvícení LCD, velikosti písma, automatického uzamčení obrazovky a klávesnice.
- Tapeta Nastavení tapety(pozadí na hlavní obrazovce)
- Zabezpečení Zámek obrazovky, PIN SIM karty a další nastavení

#### Rychlá volba

Díky rychlé volbě můžete snadno vytáčet oblíbená čísla pouhým přidržením některého z tlačítek klávesnice.

Zvolte v menu: **Nastavení-> Rychlá volba** Nyní můžete zapnout/vypnout a nastavit rychlou volbu pro tlačítka 0 až 9.

#### Sítě

Zvolte v menu: Nastavení-> Sítě

Umožňuje nastavit / zapnout / vypnout Mobilní sítě, WiFi, Bluetooth a další nastavení související s připojením telefonu k síti operátora a k internetu.

#### Tovární nastavení

Zvolte v menu: Nastavení->Obnovení továrního nastavení

## Připojení k počítači

Telefon je vybaven standardním micro USB konektorem, který slouží jak k nabíjení, tak k připojení k osobnímu počítači.

POZOR!

Vyžaduje použití operačního systému Windows 2000, XP, Vista, 7 a vyšší! V případě použití jiných operačních systémů může být nutné použít speciální ovladače.

#### Přenos souborů mezi telefonem a PC

Pokud chcete přenášet soubory z/do telefonu, připojte telefon k počítači micro USB kabelem (nemusí být standardní součástí dodávky) a zvolte "Zařízení pro média (MTP)". Nyní můžete pomocí počítače přistupovat k úložišti telefonu a přenášet soubory mezi počítačem a telefonem.

## Bezpečnost a ekologie

## Použitá elektrozařízení

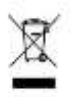

Telefon je elektrospotřebič. To znamená, že s ním nelze zacházet jako s běžným domovním odpadem.

Vysloužilý telefon nikdy nevyhazujte do

běžného komunálního odpadu!!! Po ukončení používání musí být předán na příslušné sběrné místo, kde zajistí jeho recyklaci či ekologickou likvidaci. Nedodržování těchto pokynů je nezákonné.

Tento výrobek může obsahovat látky nebezpečné pro životní prostředí - správné nakládání je důležité pro jeho ochranu. Pro získání podrobnějších informací jak zacházet s použitým výrobkem se obraťte na Vašeho prodejce nebo obecní úřad.

#### Likvidace baterie

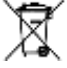

#### Vysloužilé baterie a akumulátory nepatří do běžného komunálního odpadu!!!

Mohou obsahovat látky, škodlivé životnímu prostředí. Baterii odevzdejte na příslušném sběrném místě, kde zajistí její ekologickou likvidaci. Informujte se u svého prodejce či na obecním úřadě, kde se takové místo nachází. Popř. můžete baterii odevzdat přímo prodejci nebo na některé z poboček ADART COMPUTERS s.r.o. Baterii nevhazujte do ohně ani ji nevystavujte teplotám nad +60°C hrozí nebezpečí výbuchu či požáru.

Nakládání s použitými bateriemi v rozporu s uvedenými pokyny je nezákonné!

## Záruční podmínky

- 1. Záruční doba na výrobek činí 24 měsíců a počíná plynout dnem převzetí výrobku kupujícím. Je-li výrobek dodáván s akumulátorem, vztahuje se záruka i na akumulátor s tím, že obvyklá životnost akumulátoru je nejméně 6 měsíců. Postupné snížení kapacity nebo ztráta funkčnosti akumulátoru po uplynutí této doby je posuzována jako přirozený důsledek obvyklého opotřebení. Poskytnutím záruky nejsou dotčena práva kupujícího, která se ke koupi věci váží podle zvláštních právních předpisů.
- 2. Odpovědnost za vady výrobku nelze uplatnit pokud:
- a) výrobek byl provozován v rozporu s pokyny uvedenými v uživatelské příručce,
- b) výrobek byl chybně uveden do provozu či nesprávně instalován,
- c) došlo k neoprávněnému zásahu do výrobku; za takový zásah je považováno i otevření krytu jinou, než oprávněnou osobou,
- d) do výrobku vnikla cizí látka (např. voda) při použití v rozporu s pokyny v návodu
- e) výrobek byl poškozen vlivem vyšší moci (např. živelný zásah)
- f) uživatel výrobek chybně skladoval, t.j. na nevhodném místě, zejména mimo rozsah doporučených teplot pro skladování (5-40°C není-li v uživatelské příručce stanoveno jinak)
- g) výrobek je mechanicky poškozen,
- h) vada vznikla běžným opotřebením,
- i) výrobek byl opravován jiným než schválenou osobou,
- j) bylo použito nevhodné elektrické napájení, zejména nevhodné typy baterií či akumulátorů, jiný než doporučený nabíječ, apod.,
- k) s výrobkem bylo použito jiné, než výrobcem či dovozcem schválené příslušenství.
- 3. Záruka se nevztahuje na vady, pro které byla poskytnuta sleva z kupní ceny.
- 4. Případná ztráta dat, zejména záznamů, snímků či uživatelského nastavení není kryta odpovědností výrobce, dovozce ani prodejce. Pro účely opravy se má za to, že výrobek je ve stavu, ve kterém byl kupujícímu původně předán. S uloženými daty a záznamy osobního charakteru bude nakládáno podle příslušných právních předpisů na jejich ochranu.
- 5. Záruční list musí mít vyplněn typ výrobku, datum prodeje a podpis oprávněného pracovníka prodejce. Prodejce zajistí, aby záruční list obsahoval tyto údaje (mohou být uvedeny na razltku): jméno a příjmení, název nebo obchodní firmu prodávajícího, jeho identifikační číslo, sídlo, jde-li o právnickou osobu, nebo bydliště, jde-li o fyzickou osobu. Při uplatnění práv ze záruky je třeba uvést důvod reklamace, zejména co nejpřesněji popsat vadu a její projevy.

## Záruční list – ALIGATOR BS500

#### IMEI:

.....

Datum prodeje: .....

Razítko a podpis prodejce:

Záznamy o opravách:

1.oprava:

2.oprava:

3.oprava:

## Prohlášení o shodě 🛛 🧲

Tímto ADART COMPUTERS s.r.o. prohlašuje, že typ rádiového zařízení ALIGATOR BS500 je v souladu se směrnicí 2014/53/EU.

Úplné znění EU prohlášení o shodě je k dispozici na těchto internetových stránkách: <u>www.aligator.cz</u>

Mobilní telefon ALIGATOR BS500 je určen pro použití v zemích EU.

www.aligator.cz

Copyright © ADART COMPUTERS s.r.o. Čimická 717/34, CZ-Praha